## WVA WASHINGTON VACCINE ASSOCIATION

# **Quick Guide**

**Dosage Based Assessments** for Washington's Universal Vaccine Program

**Ensuring Universal Purchase of Childhood Vaccines** in Washington

The Washington Vaccine Association (WVA) and the Washington State Department of Health work together in a public/private partnership to support Washington's universal Childhood Vaccine Program. The state uses a combination of federal and state funds to make vaccines available at no cost to all children in Washington.

Removing cost as a barrier assures that all Washington children have ready access to life-saving vaccines.

Providers make this possible by including the Dosage Based Assessment (DBA) process with their claims submission. This critical step allows physicians, clinics, hospitals, and other providers to receive vaccine for all children at no cost.

It's important that provider office billing staff understand how to complete the DBA process. For your convenience, we created this Quick Guide.

## **Completing the DBA Process**

#### 

## **OPTION 1: BY MAIL**

You will be filling out the Health Insurance Claim Form twice: once as the Administration Claim Form and once as the HCFA1500/DBA Form.

#### STEP1

2. PATIEN 5. PATIEN CITY ZIP CODE 9. OTHER a. OTHER b. RESER c. RESER d. INSURA 2. PATIER to proci below. SIGN 14. DATE MM 17. NAME 19. ADDIT 21. DIAGN 1 DATE C

> 25. FEDE PRO 31. SIGN/ INCLU (I certi apply 1

6

#### Fill out the HCFA 1500 as the Administration Claim Form

Fill out HCFA 1500 Form for the administration of the vaccine, office visit, and other charges. This claim should include only the administration codes, office call or other charges.

#### Do not include vaccine codes and modifiers.

**STEP 1: Administration Claim Form** 

#### STEP2

#### Fill out HCFA 1500 as the DBA Form

#### The DBA Form must include:

Box 21 Enter "Z 23" (this is the only diagnosis required) Box 24d Enter CPT code for the state-supplied vaccine given (Do not include modifiers) Box 24f Enter WVA charge based on the current grid, found online at: *wavaccine.org/wavaccine.nsf/pages/ AssessmentGrid.html* Box 24j Enter WVA NPI (1699092718) Box 25 Enter WVA TIN (27-2251833) Boxes 31&32 Complete both areas with the same information that is on the administration claim Box 32a Enter Provider NPI

Box 33 Enter address: Washington Vaccine Association, PO Box 94002, Seattle, WA 98124-9402 Box 33a Enter the WVA NPI (1699092718)

#### STEP3

#### Submit via Mail

Mail the Administrative Claim Form and DBA Form to the payer (health plan, insurance company, or third-party administrator) — not to the WVA.

#### 🏲 Do not submit to WVA.

#### **STEP2: DBA Form**

| INCLIDAN                                 |                     | лім           |           | м                         |                         |                        |           |                |              |                                        |             |                      |                      |                               |                           | RIEF          |  |
|------------------------------------------|---------------------|---------------|-----------|---------------------------|-------------------------|------------------------|-----------|----------------|--------------|----------------------------------------|-------------|----------------------|----------------------|-------------------------------|---------------------------|---------------|--|
| NATIONAL UNIFO                           | RM GLAIM C          | OMMIT         | TEE (NUI  | CC) 02/12                 |                         |                        |           |                |              |                                        |             |                      |                      |                               |                           | CAF           |  |
| MEDICAID                                 | TDIO                | DE            |           | CHAMPY                    |                         | POUP                   |           | FECA           | 01.50        | 1. INCLIDENCED                         | VIIMPED     | _                    |                      | (Ecr. Program                 | PICA                      | ¥.            |  |
| (Medicaid#)                              | (ID#/D              | 4ne<br>(vD#)  |           | (Member ID                |                         | EALTH PL               |           | BLK LUN        |              | ra. mouRED'S I.D. P                    | NUMBER      |                      |                      | (For Frogram                  | an 100001 3)              |               |  |
| IAME (Last Name,                         | First Name, N       | fiddle In     | itial)    |                           | 3. PATIE                | VT'S BIRT              |           |                | SEX          | 4. INSURED'S NAME                      | E (Last Nan | ne, First I          | Name, M              | iddie Initial)                |                           | -1            |  |
|                                          |                     |               |           |                           | MM                      | DD                     | YY        | M              | F            |                                        |             |                      |                      |                               |                           |               |  |
| DDRESS (No., Str                         | iot)                |               |           |                           | 6. PATIE                | NT RELAT               | TIONSH    | IP TO INSU     | JRED         | 7. INSURED'S ADDR                      | ESS (No.,   | Street)              |                      |                               |                           |               |  |
|                                          |                     |               |           |                           | Self                    | Spous                  | » 🗌 (     | Shild          | Other        |                                        |             |                      |                      |                               |                           |               |  |
|                                          |                     |               |           | STATE                     | 8. RESE                 | RVED FOR               | R NUCC    | USE            |              | CITY                                   |             |                      |                      |                               | STATE                     | N             |  |
|                                          |                     |               |           |                           |                         |                        |           |                |              |                                        |             |                      |                      |                               |                           | ATIC          |  |
|                                          | ( )                 | : (Includ     | e Area C  | uud)                      |                         |                        |           |                |              | ZIF GODE                               |             | I LECE               | -HONE (              | include Area                  | Gode)                     | RM            |  |
| IDEN'S NAME 2                            | ( )                 | Name          | Middle !- | dia0.                     | 10.19.04                | TIENTO                 | CONDIT    | ION RELAT      | TED TO:      | 11 INCLIDENC DOLL                      | ICY GROU    | 0.00.55              | CANIN                | IDED                          |                           | -P            |  |
| ILLO O HAME (Las                         | , realities, milist | rvarn0,       |           |                           | 13.15 PA                | 2141-51                | Juni      | ON NECA        |              |                                        | o randu     | On FE                | OA NUM               |                               |                           | N I           |  |
| RED'S POLICY O                           | GROUP NU            | MBER          |           |                           | a. EMPL                 | DYMENT?                | (Curren   | nt or Previo   | us)          | a, INSURED'S DATE                      | OF BIRTH    |                      |                      | SEX                           |                           | BE            |  |
|                                          |                     |               |           |                           |                         |                        | res       | NO             |              | MM DD                                  | 1 YY        |                      | м                    | 7                             | F                         | ISU           |  |
| FOR NUCC USE                             |                     |               |           |                           | b. AUTO                 | ACCIDEN                | IT?       | P              | LACE (State) | b. OTHER CLAIM ID                      | (Designate  | d by NU              | CC)                  |                               |                           | 1             |  |
|                                          |                     |               |           |                           |                         | 6                      | n         | TNO            | fill         |                                        |             |                      |                      |                               |                           | ANI           |  |
| OR NUCC USE                              |                     |               |           |                           | c. OTHE                 | RACIDE                 | NTP V     | <i><i></i></i> | m            | c. INSURANCE PLAN                      | NAME OF     | R PROG               | RAM NA               | ME                            |                           | Ł             |  |
|                                          |                     |               |           |                           |                         | , 🗆 Y                  | 'ES       | NO             |              |                                        |             |                      |                      |                               |                           | E             |  |
| PLAN NAME OR F                           | ROGRAM N            | AME           |           | OL                        | IC CL                   | 1                      | Service   | Se             | ctio         | D HERE ANOTH                           | IER HEALT   | HBENE                | FIT PLAY             | 4?                            |                           | PA            |  |
|                                          |                     |               |           |                           |                         |                        | -         |                |              | YES                                    | NO          | If yes, o            | omplete              | items 9, 9a, a                | nd 9d.                    | _             |  |
| READ B<br>OR AUTHORIZED                  | PERSON'S S          | IGNATI        | URE I au  | MPLETING<br>thorize the n | & SIGNIN<br>elease of a | IG THIS F<br>ny medica | ORM.      | r informatio   | in necessary | 13. INSURED'S OR A<br>payment of medic | al benefits | ED PER:<br>to the un | SON'S SI<br>dersigne | GNATURE I :<br>d physician or | suthorize<br>supplier for |               |  |
| s claim. I also requ                     | est payment o       | if govern     | ment ben  | efits either t            | o myself o              | to the par             | rty who a | locepts assi   | ignment      | services describer                     | d below.    |                      |                      |                               |                           |               |  |
|                                          |                     |               |           |                           |                         | DATE                   |           |                |              | CICNED                                 |             |                      |                      |                               |                           | ¥             |  |
| IRRENT ILLNESS                           | INJURY or           | PREGN         | ANCY //   | MP) 15 0                  | THER DA                 | TE                     | -         | -              |              | 16 DATES PATIENT                       | UNABLET     | ro wop               | K IN CUI             | RENT OCC                      | JPATION                   | ÷.            |  |
| W LENEDS                                 | NL.                 | - madin       |           | QUA                       | L.                      | 1                      | MM        | DD             | YY           | FROM                                   | DO          | y non                | то                   | UM DD                         | ŶŶ                        | 1             |  |
| FERRING PROV                             | DER OR OT           | HER SC        | URCE      | 178.                      |                         |                        |           |                |              | 18. HOSPITALIZATIO                     | NDATES      | RELATE               | D TO CL              | RRENT SER                     | VICES                     |               |  |
|                                          |                     |               |           | 17b.                      | NPI                     |                        |           |                |              | FROM                                   | ~ ] ]       |                      | то                   | um UD                         |                           |               |  |
| CLAIM INFORM                             | TION (Desig         | nated by      | (NUCC)    |                           |                         |                        |           |                |              | 20. OUTSIDE LAB?                       |             |                      | \$ CHA               | RGES                          |                           |               |  |
|                                          |                     |               |           |                           |                         |                        |           |                |              | YES                                    | NO          |                      |                      |                               |                           |               |  |
| OR NATURE OF                             | LLNESS OR           | INJURY        | Relate .  | A-L to servic             | se line bel             | w (24E)                | ICD       | Ind.           |              | 22. RESUBMISSION<br>CODE               |             | ORIGI                | NAL REF              | . NO.                         |                           |               |  |
|                                          | в. L                |               |           | c. 🗆                      |                         |                        |           | D              |              |                                        |             |                      |                      |                               |                           |               |  |
|                                          | F                   |               |           | G. 🗆                      |                         |                        |           | н. L           |              | 23. PRIOR AUTHORI                      | IZATION N   | UMBER                |                      |                               |                           |               |  |
|                                          | J. L                | 0             |           | K. L                      |                         |                        | 00.00     |                | 1 5          | -                                      | 1 0         | Lo. I                |                      |                               |                           |               |  |
| C(O) OF SERVICE                          | P                   | D.<br>LACE OF | 0.        | (Explai                   | n Unusual               | Circumst               | ances)    | rr'LIES        | DIAGNOSIS    | ·                                      | DAYS<br>OR  | EP507<br>Family      | ID.                  | RENI                          | DERING                    | ION           |  |
| YY MM DE                                 | YY S                | ERVICE        | EMG       | CPT/HCPC                  | 25                      | M                      |           | 4              | POINTER      | \$ CHARGES                             | UNITS       | Plan                 | DUAL.                | PROVI                         | DER ID. #                 | IAT           |  |
| RVICE                                    | 1                   |               | L         |                           | CPT                     |                        |           |                | 0            | SPROVIDER AMO                          | UNT         |                      | NPI                  | ROVIDER                       | IPI                       | DRN           |  |
|                                          |                     |               |           |                           |                         |                        | 1         |                |              |                                        |             |                      |                      |                               |                           | - LA          |  |
| RVICE                                    |                     |               |           | ROVIDER                   | CPT                     |                        |           |                | 8            | SPROVIDER AMO                          | UNT         |                      | NPI F                | ROVIDER                       | IPI                       | B             |  |
|                                          |                     |               |           |                           |                         |                        |           |                |              |                                        |             |                      |                      |                               |                           | Ë,            |  |
|                                          |                     |               |           |                           |                         |                        |           |                |              |                                        |             | T                    | NPI                  |                               |                           | de            |  |
|                                          |                     |               | E         |                           | 211                     | + +                    | hi        | 6              | 000          | tion                                   |             |                      |                      |                               |                           | a St          |  |
|                                          |                     |               |           |                           | Ju                      | L                      |           | 3:             | 360          | non                                    |             |                      | NPI                  |                               |                           | 0             |  |
|                                          |                     |               |           |                           |                         |                        |           |                |              |                                        |             |                      |                      |                               |                           | IAN           |  |
|                                          |                     |               |           |                           |                         |                        |           |                |              |                                        |             |                      | NPI                  |                               |                           | SIC           |  |
|                                          |                     |               |           |                           |                         |                        |           |                |              |                                        |             |                      |                      |                               |                           | λH            |  |
|                                          | -                   | 5.01          | 1 00 1    |                           |                         |                        | 100.00    | LOFOT 1        |              |                                        | 1           |                      | NPI                  | 00 -                          |                           | <b>_</b>      |  |
| D TIN                                    | SSN                 | EIN           | 26. P/    | TIENT'S A                 | COUNT                   | NO.                    | 27. AC    | govt. claims   | SKINMENT?    | 28. FOTAL CHARGE                       | 28          | . AMOU               | NT PAID              | 30. Rsi                       | I tor NUCC U              | 80            |  |
| IN THE                                   |                     |               | 00.07     |                           |                         | CATION I               | 1         | ATION          | 00           | \$ TOTAL                               | 50,0050,0   | 5                    | , 1                  |                               |                           |               |  |
| DEGREES OR CE                            | EDENTIALS           | 1             | 32. St    | INVICE FAL                | ACT Y LO                | GATION I               | NEOHM     | ATION          |              | 33. BILLING PHOVID                     | IEH INFO 8  | 1991.18              | (                    | )                             |                           |               |  |
| the statements on<br>bill and are made a | part thereof.       | )             | F         | ROV                       | IDEF                    | R INF                  | OR        | MAT            | ION          | PROVID                                 | ER I        | NFC                  | RM                   | ATION                         |                           |               |  |
|                                          |                     |               |           |                           |                         |                        |           |                |              |                                        |             |                      |                      |                               |                           |               |  |
|                                          |                     |               |           |                           |                         |                        |           |                |              |                                        |             |                      |                      |                               |                           |               |  |
|                                          |                     |               | 8.        |                           |                         | b                      |           |                |              | a. NIDI                                | -           |                      |                      |                               |                           | $=\downarrow$ |  |

|                                                                                                    |                                                                                                    |                                                                                                    |                                                                                                    |                                                                                                    |                                                                                                    |                                                                                                    | PAYER<br>1000 E<br>SMITH                                                                                                    | XAM<br>, MO                                                                                                    | PLE<br>638                                                                                                    | STRE<br>57                                                                                                    | ET                                                                                                    |                                                                                                    |                                                                                                    |             |
|----------------------------------------------------------------------------------------------------|----------------------------------------------------------------------------------------------------|----------------------------------------------------------------------------------------------------|----------------------------------------------------------------------------------------------------|----------------------------------------------------------------------------------------------------|----------------------------------------------------------------------------------------------------|----------------------------------------------------------------------------------------------------|----------------------------------------------------------------------------------------------------|----------------------------------------------------------------------------------------------------|----------------------------------------------------------------------------------------------------|----------------------------------------------------------------------------------------------------|----------------------------------------------------------------------------------------------------|----------------------------------------------------------------------------------------------------|----------------------------------------------------------------------------------------------------|-------------|
| HEALTH INSURANC                                                                                                    | CE CLAIM FO                                                                                                    | DRM                                                                                                    |                                                                                                    |                                                                                                    |                                                                                                    |                                                                                                    |                                                                                                    |                                                                                                    |                                                                                                    |                                                                                                    |                                                                                                    |                                                                                                    |                                                                                                    |             |
| VPPROVED BY NATIONAL UNIFORM                                                                                                    | CLAIM COMMITTEE                                                                                                    | (NUCC) 02/12                                                                                                    |                                                                                                    |                                                                                                    |                                                                                                    |                                                                                                    |                                                                                                    |                                                                                                    |                                                                                                    |                                                                                                    |                                                                                                    |                                                                                                    |                                                                                                    |             |
| PICA                                                                                                    |                                                                                                    |                                                                                                    |                                                                                                    |                                                                                                    |                                                                                                    |                                                                                                    |                                                                                                    |                                                                                                    |                                                                                                    |                                                                                                    |                                                                                                    |                                                                                                    | PIC/                                                                                                    |             |
| 1. MEDICARE MEDICAID<br>(Medicare#) (Medicaid#)                                                                                                    | TRICARE<br>(ID#DcD#)                                                                                                    | CHAMPVA<br>(Member ID                                                                                                    | (IDA)                                                                                                    |                                                                                                    | FECA<br>BLK LUNG<br>(IDV)                                                                                                    | OTHER                                                                                                    | 1a. INSURED'S<br>000013                                                                                                    | 235                                                                                                    | /BER                                                                                                    |                                                                                                    | - 0                                                                                                    | For Prog                                                                                                    | ram in Item                                                                                                    | 1)          |
| 2: PATIENT'S NAME (Last Name, Firs<br>SMITH, GRACE S.                                                                                                    | st Name, Middle Initial)                                                                                                    |                                                                                                    | 3. PATIENT'S<br>MM   DI<br>02   04                                                                                                    | BIRTH DAT                                                                                                    | те :<br>1 м                                                                                                    | F 🔀                                                                                                    | 4. INSURED'S N<br>SMITH, I                                                                                                    |                                                                                                    | ast Nem                                                                                                    | e, First Nar                                                                                                    | ne, Mic                                                                                                    | ldle Initia                                                                                                    | 0                                                                                                    |             |
| 5. PATIENT'S ADDRESS (No., Street)                                                                                                    | 5                                                                                                    |                                                                                                    | 6. PATIENT RI                                                                                                    | ELATIONS                                                                                                    | HP TO INSU                                                                                                    | IRED                                                                                                    | 7. INSURED'S A                                                                                                    | DDRES                                                                                                    | S (No., 5                                                                                                    | Street)                                                                                                    |                                                                                                    |                                                                                                    |                                                                                                    |             |
| 16 OCEAN STREET                                                                                                    |                                                                                                    |                                                                                                    | Set S                                                                                                    | pouse                                                                                                    | Child X                                                                                                    | Other                                                                                                    | 16 OCEA                                                                                                    | N 51                                                                                                    | REEI                                                                                                    |                                                                                                    |                                                                                                    |                                                                                                    |                                                                                                    |             |
|                                                                                                    |                                                                                                    | STATE                                                                                                    | 8. RESERVED                                                                                                    | FOR NUC                                                                                                    | C USE                                                                                                    |                                                                                                    | CITY                                                                                                    |                                                                                                    |                                                                                                    |                                                                                                    |                                                                                                    |                                                                                                    | STATE                                                                                                    |             |
|                                                                                                    | The second second second                                                                                                    | VIA                                                                                                    |                                                                                                    |                                                                                                    |                                                                                                    |                                                                                                    | WALTHA                                                                                                    | AM .                                                                                                    |                                                                                                    | and a state of                                                                                                    |                                                                                                    |                                                                                                    |                                                                                                    | <u> </u>    |
| SP CODE IE                                                                                                    | LEPHONE (Include An                                                                                                    | ea Code)                                                                                                    |                                                                                                    |                                                                                                    |                                                                                                    |                                                                                                    | ZIP CODE                                                                                                    |                                                                                                    |                                                                                                    | TELEPH                                                                                                    | UNE (I                                                                                                    | 1CIUDE AI                                                                                                    | ea Code)                                                                                                    |             |
| 98374 (                                                                                                    | 360 ) 111-0000                                                                                                    | 0                                                                                                    |                                                                                                    |                                                                                                    |                                                                                                    |                                                                                                    | 90374                                                                                                    |                                                                                                    |                                                                                                    | (                                                                                                    | , 100                                                                                                    | 111-                                                                                                    | 0000                                                                                                    |             |
| OTHER INSURED'S NAME (Last N                                                                                                    | lame, First Name, Midd                                                                                                    | lle Initial)                                                                                                    | 10. IS PATIEN                                                                                                    | T'S CONDI                                                                                                    | TION RELAT                                                                                                    | ED TO:                                                                                                    | 11. INSURED'S<br>NONE                                                                                                    | POLICY                                                                                                    | GROUP                                                                                                    | P OR FECA                                                                                                    | NUME                                                                                                    | IER                                                                                                    |                                                                                                    |             |
| OTHER INSURED'S POLICY OR G                                                                                                    | SROUP NUMBER                                                                                                    |                                                                                                    | a. EMPLOYME                                                                                                    | ENT? (Curre                                                                                                    | ent or Previou                                                                                                    | 15)                                                                                                    | a. INSURED'S D<br>MM                                                                                                    | DD                                                                                                    | BIRTH                                                                                                    |                                                                                                    | -                                                                                                    | SE                                                                                                    | × _                                                                                                    |             |
| DEGEDUED FOR HUGG                                                                                                    |                                                                                                    |                                                                                                    | L                                                                                                    | YES                                                                                                    | NO 🔀                                                                                                    |                                                                                                    | 05                                                                                                    | 29                                                                                                    | 1988                                                                                                    |                                                                                                    | мХ                                                                                                    | 1                                                                                                    | F                                                                                                    |             |
| RESERVED FOR NUCC USE                                                                                                    |                                                                                                    |                                                                                                    | b. AUTO ACCIDENT? PLACE (State)                                                                                                    |                                                                                                    |                                                                                                    |                                                                                                    | b. OTHER CLAI                                                                                                    | M ID (De                                                                                                    | esignatei                                                                                                    | by NUCC                                                                                                    | )                                                                                                    |                                                                                                    |                                                                                                    |             |
|                                                                                                    |                                                                                                    |                                                                                                    |                                                                                                    | YES                                                                                                    | ∐ NO                                                                                                    |                                                                                                    |                                                                                                    |                                                                                                    |                                                                                                    |                                                                                                    |                                                                                                    |                                                                                                    |                                                                                                    |             |
| RESERVED FOR NUCC USE                                                                                                    |                                                                                                    |                                                                                                    | c. OTHER ACC                                                                                                    | CIDENT?                                                                                                    | _                                                                                                    |                                                                                                    | c. INSURANCE                                                                                                    | PLAN N                                                                                                    | AME OF                                                                                                    | PROGRA                                                                                                    | M NAM                                                                                                    | E                                                                                                    |                                                                                                    |             |
|                                                                                                    |                                                                                                    |                                                                                                    | [                                                                                                    | YES                                                                                                    | []NO                                                                                                    |                                                                                                    | INSURA                                                                                                    | NCE C                                                                                                    | CARR                                                                                                    | IER                                                                                                    |                                                                                                    |                                                                                                    |                                                                                                    |             |
| INSURANCE PLAN NAME OR PRO                                                                                                    | DGRAM NAME                                                                                                    |                                                                                                    | 10d. CLAIM CO                                                                                                    | ODES (Desi                                                                                                    | ignated by N                                                                                                    | UCC)                                                                                                    | d. IS THERE AN                                                                                                    | OTHER                                                                                                    | HEALTH                                                                                                    | H BENEFIT                                                                                                    | PLAN                                                                                                    | ?                                                                                                    |                                                                                                    |             |
|                                                                                                    |                                                                                                    |                                                                                                    |                                                                                                    |                                                                                                    |                                                                                                    |                                                                                                    | YES                                                                                                    | XN                                                                                                    | 10                                                                                                    | If yes, corr                                                                                                    | iplete it                                                                                                    | erns 9, 9                                                                                                    | a, and 9d.                                                                                                    |             |
| READ BAC<br>2. PATIENT'S OR AUTHORIZED PE<br>to process this claim. I also request<br>below.                                                                                                    | CK OF FORM BEFORE<br>RSON'S SIGNATURE<br>payment of government                                                                                                    | COMPLETING<br>I authorize the n<br>benefits either t                                                                                                    | & SIGNING TH<br>slease of any me<br>provide to the the the the the the the the the the                                                                                                    | IIS FORM.<br>edical or oth<br>e party who                                                                                                    | er informatio<br>accepts assi                                                                                                    | n necessary<br>griment                                                                                                    | <ol> <li>INSURED'S<br/>payment of in<br/>services dear</li> </ol>                                                                                                    | OR AUT<br>nedical b<br>cribed be                                                                                                    | HORIZE<br>enefits t<br>skw.                                                                                                    | o the unde                                                                                                    | N'S SIC<br>rsigned                                                                                                    | physicia                                                                                                    | E I authoriz<br>n or supplie                                                                                                    | e<br>ar for |
|                                                                                                    |                                                                                                    |                                                                                                    |                                                                                                    |                                                                                                    |                                                                                                    |                                                                                                    |                                                                                                    |                                                                                                    |                                                                                                    |                                                                                                    |                                                                                                    |                                                                                                    |                                                                                                    |             |
| SIGNED SIGNATURE ON                                                                                                    | N FILE                                                                                                    |                                                                                                    | DATE                                                                                                    | 7/30/2                                                                                                    | 2014                                                                                                    |                                                                                                    | SIGNED                                                                                                    | SIGN                                                                                                    | ATUR                                                                                                    |                                                                                                    | FILE                                                                                                    |                                                                                                    |                                                                                                    |             |
| SIGNED SIGNATURE ON<br>4. DATE OF CURRENT ILLNESS, IM<br>MM   DD   YY                                                                                                    | N FILE                                                                                                    | Y (LMP) 15. C                                                                                                    | DATE                                                                                                    | ≡ <u>7/30/2</u><br>MM                                                                                                    | 2014                                                                                                    | YY                                                                                                    | SIGNED                                                                                                    | SIGN                                                                                                    |                                                                                                    | Q WORK I                                                                                                    |                                                                                                    |                                                                                                    | CUPATIO                                                                                                    | Ņ           |
| SIGNED SIGNATURE ON                                                                                                    | N FILE                                                                                                    | CY (LMP) 15. C<br>QUA                                                                                                    | DATE                                                                                                    |                                                                                                    | 2014                                                                                                    | YY                                                                                                    | SIGNED                                                                                                    |                                                                                                    |                                                                                                    |                                                                                                    | TO                                                                                                    |                                                                                                    |                                                                                                    | Ŷ           |
| 4. DATE OF CURRENT ILLNESS, IN<br>WIND DO QUAL<br>7. NAME OF REFERRING PROVIDE                                                                                                    | N FILE<br>NURY, or PREGNANC                                                                                                    | CY (LMP) 15. C<br>QUA<br>CE 17a.                                                                                                    | DATE                                                                                                    | <b>7/30/</b>                                                                                                    | DD                                                                                                    | YY                                                                                                    | SIGNED<br>16. DATES PAT<br>FROM<br>18. HOSPITALIZ<br>MM                                                                                                    | SIGN                                                                                                    |                                                                                                    | V WORK I                                                                                                    | TO                                                                                                    |                                                                                                    |                                                                                                    | Ş<br>Y      |
| SIGNED SIGNATURE ON<br>4. DATE OF CURRENT ILLNESS, IN<br>1. OUAL<br>7. NAME OF REFERRING PROVIDE<br>ON RON EXAMPLE                                                                                                    | N FILE<br>WURY, or PREGNANC<br>ER OR OTHER SOURC                                                                                                    | 2Y (LMP) 15. C<br>QUA<br>DE 178.<br>170.                                                                                                    | DATE                                                                                                    | 567891                                                                                                    | 2014                                                                                                    | YY                                                                                                    | SIGNED_<br>16. DATES PAT<br>MM<br>FROM<br>18. HOSPITALIZ<br>MM<br>FROM                                                                                                    |                                                                                                    |                                                                                                    | V WORK I                                                                                                    | TO<br>TO                                                                                                    |                                                                                                    |                                                                                                    | Ÿ<br>Y      |
| SIGNED SIGNATURE ON<br>4. DATE OF CURRENT ILLNESS, IN<br>M. DO OVAL<br>7. NAME OF REFERRING PROVIDE<br>N RON EXAMPLE<br>9. ADDITIONAL CLAIM INFORMATE                                                                                                    | N FILE                                                                                                    | CC)                                                                                                    | DATE                                                                                                    | <u>7/30//</u><br>MM<br>567891                                                                                                    | DD                                                                                                    | YY                                                                                                    | SIGNED                                                                                                    | ATION I<br>DO<br>MB?                                                                                                    |                                                                                                    | V WORK I                                                                                                    | TO<br>TO<br>TO<br>TO<br>S CHAI                                                                                                    | RENT OF                                                                                                    |                                                                                                    | Ņ<br>Y      |
| SIGNED SIGNATURE ON<br>4. DATE OF CURRENT ILLINESS. IN<br>1. OUAL<br>7. NAME OF REFERRING PROVIDE<br>N RON EXAMPLE<br>9. ADDITIONAL CLAIM INFORMATE                                                                                                    | N FILE                                                                                                    | 2Y (LMP) 15. C<br>QUA<br>2E 17a.<br>17b.<br>CC)                                                                                                    | DATE                                                                                                    | 567891                                                                                                    | 2014                                                                                                    | YY                                                                                                    | SIGNED_<br>16. DATES PAT<br>FROM<br>18. HOSPITALIZ<br>FROM<br>20. OUTSIDE D<br>YES                                                                                                    | SIGN                                                                                                    | ATUF                                                                                                    | V WORK I                                                                                                    | TO<br>TO<br>TO<br>TO<br>S CHAR                                                                                                    | RENT OF                                                                                                    |                                                                                                    | Ŷ           |
| SIGNATURE ON           4. DATE OF CURRENT ILLNESS. IN           1. DO         CUAL           7. NAME OF REFERENCE PROVIDE           N         RON EXAMPLE           8. ADDITIONAL CLAIM INFORMATE           1. DIAGNOSIS OR NATURE OF ILLI                                                                                                    | N FILE<br>NURY, or PREGNANC<br>ER OR OTHER SOURC<br>ION (Designated by NUR<br>NESS OR INJURY Rel                                                                                                    | Y (LMP)         15. C           QUA         QUA           CE         17a.           17b.         17b.           CC)         Liste A-L to service                                                                                                    | DATE                                                                                                    | 567891                                                                                                    | 2014                                                                                                    | YY                                                                                                    | SIGNED_<br>16. DATES PAT<br>MM<br>FROM<br>18. HOSPITALI2<br>MM<br>FROM<br>20. OUTSIDE LI<br>VES<br>22. RESUBMISE<br>CODE                                                                                                    |                                                                                                    |                                                                                                    | V WORK I                                                                                                    | TO<br>TO<br>TO<br>TO<br>S CHAR                                                                                                    | RENT OF                                                                                                    |                                                                                                    | Υ<br>Y      |
| SIGNED, SIGNATURE ON     LOATE OF CURRENT ILLNESS, IN     DATE OF CURRENT ILLNESS, IN     OULL     OULL                                                                                                    | N FILE<br>WURY, or PREGNANC<br>ER OR OTHER SOURC<br>ON (Designated by NUR<br>NESS OR INJURY Rel                                                                                                    | Y (LMP)         15. C           QUA         QUA           DE         178.           177b.         177b.           CC)         C. L                                                                                                    | DATE                                                                                                    | 567891                                                                                                    | 2014                                                                                                    | YY<br>                                                                                                    | SIGNED<br>16. DATES PAT<br>FROM<br>18. HOSPITALIZ<br>MM<br>FROM<br>20. OUTSIDE LI<br>YES<br>22. RESUBMISE<br>CODE                                                                                                    |                                                                                                    |                                                                                                    | RE ON F                                                                                                    | TO<br>TO<br>TO<br>TO<br>S CHAI                                                                                                    | RENT OF D                                                                                                    |                                                                                                    | Ŷ           |
|                                                                                                    | N FILE<br>WURY, or PREGNANC<br>ER OR OTHER SOURC<br>ION (Designated by NUR<br>NESS OR INJURY Rel<br>V053 21                                                                                                    | Y (LMP)         15. C           QUA         QUA           CE         178.           1775.         1775.           CC)         C. L           GL A-L to serving         G. L                                                                                                    | DATE                                                                                                    | E 7/30/2<br>MM<br>567891<br>4E) ICC<br>-                                                                                                    | 2014                                                                                                    | YY<br>                                                                                                    | SIGNED                                                                                                    |                                                                                                    |                                                                                                    | RE ON I                                                                                                    | TO<br>TO<br>TO<br>S CHAP                                                                                                    | RENT OF                                                                                                    |                                                                                                    | Ŷ           |
|                                                                                                    | N FILE<br>WURY, or PREGNANC<br>ER OR OTHER SOURC<br>ION (Designated by NUR<br>NESS OR INJURY Ref<br>V053 2                                                                                                    | Y (LMP)         15. C           QUA         QUA           CE         178.           170.         170.           CC)         CC)           CC)         C. L           G. L         K. L                                                                                                    | DATE                                                                                                    | E 7/30/2<br>MM<br>567891<br>4E) ICC<br>-                                                                                                    | 2014<br>DD<br>Ind 9<br>D. LV04<br>H. L                                                                                                    | W                                                                                                    | SIGNED_<br>16. DATES PAT<br>MM<br>FROM<br>18. HOSPITALIZ<br>FROM<br>20. OUTSIDE LI<br>YES<br>22. RESUBMISE<br>23. PRIOR AUT                                                                                                    |                                                                                                    |                                                                                                    | RE ON I                                                                                                    | TO<br>TO<br>TO<br>S CHAR                                                                                                    | RENT OF D                                                                                                    |                                                                                                    | Ŷ           |
| SIGNED SIGNATURE OF<br>ATT OF CHIPTI LINESS IN<br>ATT OF CHIPTI LINESS IN<br>ATT OF CHIPTI LINESS IN<br>OUL.<br>OUL. | N FILE                                                                                                    | Y (LMP)         15. C           QLA         QLA           CE         178.           170.         170.           CC)         CC)           ALL to servin         C. L.           G. L.         K. L.           D. PROCEC         D. PROCECT                                                                                                    | DATE                                                                                                    | E 7/30/2<br>MM<br>567891<br>4E) ICC<br>-<br>-<br>-<br>-<br>-<br>-<br>-<br>-<br>-<br>-<br>-<br>-<br>-                                                                                                    | 2014<br>DD 1<br>D. LV04<br>H. L<br>L L                                                                                                    | YY<br>189<br>DIAGNOSIS                                                                                                    | SIGNED_<br>16. DATES PAT<br>FROM<br>18. HOSPITALIZ<br>MM<br>FROM<br>20. OUTSIDE LI<br>YES<br>22. RESUBMISS<br>CODE<br>23. PRIOR AUT<br>F.                                                                                                    |                                                                                                    |                                                                                                    | RE ON I                                                                                                    | TO<br>TO<br>S CHAI                                                                                                    | RENT OF MALE                                                                                                    | CUPATIO<br>ERVICES<br>J.                                                                                                    | Ŷ           |
|                                                                                                    | N FILE                                                                                                    | Y (LMP)         15. C           QUA         QUA           CE         178.           170.         170.           CC)         170.           Iste A-L to servia         C. L           G. L         K. L           C. PROCEE         C. PROCEA           G. CPT/HCPC         CPT/HCPC                                                                                                    | DATE                                                                                                    | E 7/30/2<br>MM<br>567891<br>4E) ICC<br>-<br>-<br>-<br>-<br>-<br>-<br>-<br>-<br>-<br>-<br>-<br>-<br>-<br>-<br>-<br>-<br>-<br>-                                                                                                    | 2014<br>DD 1<br>D. LV02<br>H. L<br>UPPLIES<br>IR                                                                                                    | R9<br>B9<br>DMGNOSIS<br>POINTER                                                                                                    | SIGNED<br>16. DATES PAT<br>FROM<br>18. HOSPITALIZ<br>MM<br>PROM<br>20. OUTSIDE LI<br>YES<br>22. REOUBMISE<br>COUPSIDE AUT<br>F.<br>S CHARGE                                                                                                    |                                                                                                    |                                                                                                    | RE ON I                                                                                                    | TO<br>TO<br>TO<br>S CHAI                                                                                                    | RENT OF DATE OF DATE O                                                                                                    | J.<br>ENVICES                                                                                                    | Y<br>Y      |
| SIGNED SIGNATURE OF<br>DATE OF CURRENT LUNESS. №<br>DATE OF CURRENT LUNESS. №<br>DATE OF CURRENT LUNESS. №<br>DATE OF CURRENT CURRENT<br>INFORMATION OF CONTRACT OF LUI<br>DIAGNOSIS OF NATURE OF LUI<br>LUNOE1<br>A DATE(8) OF SERVICE<br>A DATE(8) OF SERVICE<br>TO DO YY MM DO<br>TO DO YY MM DO                                                                                                    | N FILE UURY, or PREGNANC CON (Designated by NUI CON (Designated by NUI NESS OR INJURY Rel V053 20 VY Rec of CON Server Exec                                                                                                    | Y (LMP)         15, C           QUA         QUA           CE         17a.           17b.         17b.           CCC)         Intel A-L to serving           Mate A-L to serving         G. L.           K.         L.           D. PROCENT         CPTINEPC           3         CPTINEPC           90698         90698                                                                                                    | DATE<br>THER DATE<br>INPI 1234:<br>1234:<br>1                                                                                                    | E 7/30/2<br>MM<br>567891<br>4E) ICC<br>                                                                                                    | 2014<br>DD<br>D. VO<br>H. L<br>L<br>UPPLIES<br>IR                                                                                                    | R9<br>E<br>DMGNOSIS<br>POINTER<br>A                                                                                                    | SIGNED_<br>16. DATES PAT<br>FROM<br>18. HOSPITAL2<br>FROM<br>18. HOSPITAL2<br>PROM<br>PROM<br>20. OUTSIDE L<br>PROM<br>PROM<br>PRO           |                                                                                                    |                                                                                                    |                                                                                                    | TO UN TO UNA | RENT OF                                                                                                    |                                                                                                    | Y<br>Y      |
| SIGNED SIGNATURE OF<br>DATE OF CUMPERT LINESS. IN<br>DATE OF CUMPERT LINESS. IN<br>DATE OF CUMPERT LINESS. IN<br>DATE OF COMPARING POWERTS<br>DATE OF COMPARING POWERTS<br>DATE OF COMPARING POWERT                                                                                                    | N FILE UURY, or PRECHANC UURY, or PRECHANC ER OR OTHER SOURC CON (Designated by NU NESS OR INJURY Test V053 2* V053 2* V053 2* V053 2* V053 2* V1 000000000000000000000000000000000000                                                                                                    | Y (LMP)         15. C           QUA         QUA           QUA         17a.           17a.         17a.           17b.         CC)           Mate A-L to servive         C. L.           CC)         C. L.           B. D. PROCEL         CPTINCEC           90698         90744                                                                                                    | DATE                                                                                                    |                                                                                                    | 2014<br>DD  <br>D. L VO4<br>H. L<br>L<br>UPPLIES<br>IR                                                                                                    | POINTER<br>A<br>B                                                                                                    | SIGNED_<br>16. DATES PAT<br>FROM<br>FROM<br>FROM<br>FROM<br>FROM<br>COURSE<br>22. RESUBMES<br>23. PRIOR AUT<br>F.<br>S. CHARGEE<br>24. HE<br>24. HE<br>24.                                                                                                    | SIGN<br>IENT UN<br>ATION I<br>DD<br>I<br>DD<br>I<br>DD<br>I<br>DD<br>I<br>DD<br>I<br>DD<br>I<br>DD<br>I<br>D                                                                                                    | ATUF<br>AABLE T<br>DATES IN<br>DATES IN<br>DATES IN<br>DATES IN<br>THOM NUT<br>IN<br>IN<br>IN<br>IN<br>IN                                                                                                    | RE ON I                                                                                                    | TO CUINTO<br>TO CUINTO<br>TO CUINTO<br>S CHAI                                                                                                    | RENT OF<br>M - D<br>RENT S<br>M - D<br>RENT S<br>RENT S<br>RENT S<br>RENT S<br>RENT S<br>RENT S<br>RENT OF<br>RENT S<br>RENT S<br>RENT OF<br>RENT S<br>RENT S<br>R                                                                                                    | UPATION<br>ERVICES<br>ENDERING<br>WIDER ID<br>24j                                                                                                    | ¥           |
| SINKER SEGNATURE, EXO           Marting Construction, Construction, Constructino, Construction, Construction, Constructin, Construction                                                                                                    | N FILE UURY, or PRECHANCE FILE FILE FILE FILE FILE FILE FILE FIL                                                                                                    | Y (LMP) 15.0<br>QUA<br>22E 175.<br>CC)<br>Mate A-L to service<br>A C. L <sup>1</sup><br>C. L <sup>1</sup><br>C. D. PROCE<br>(C)<br>(C)<br>(C)<br>(C)<br>(C)<br>(C)<br>(C)<br>(C)<br>(C)<br>(C)                                                                                                    | DATE<br>THER DATE<br>I I I I I I I I I I I I I I I I I I I                                                                                                     | 4E) ICC<br>CES, OR SI<br>MODIFIE<br>CES, OR SI                                                                                                    | 2014<br>DD 1<br>D. VO2<br>H. L<br>UPPLIES                                                                                                    | B9<br>DIAGNOSIS<br>POINTER<br>A<br>B<br>C                                                                                                    | SIGNED_<br>16. DATES PAT<br>FROM MAX<br>FROM MAX<br>PROM<br>20. OUTSIDE L<br>PROM<br>22. COUEMMISS<br>23. PRIOR AUT<br>F.<br>S CHARGEE<br>24. 4<br>12<br>117                                                                                                    | SIGN<br>ENT UN<br>AB7<br>AB7<br>AB7<br>AB7<br>AB7<br>AB7<br>AB7<br>AB7                                                                                                    | ATUF<br>ABLE T<br>ABLE T                                                                                                    | RE ON I                                                                                                    | TO<br>TO<br>TO<br>TO<br>S CHAI<br>L REF.                                                                                                    | RENT QU<br>INPLAT 5<br>INPLAT 5<br>INPLAT                                                                                                    | CUPATION<br>ENVICES<br>ENVICES<br>P<br>ENVICES<br>P | Y<br>Y      |
| Series SignATUPLE CDV<br>Mart C 6/2411170 LILESS N.<br>Mart C 6/2411170 LILESS N.<br>Mart C 6/24111170 LILESS N.<br>Mart C 6/24111170 LILESS N.<br>Mart C 6/241111100 LILESS N.<br>Mart C 6/24111100 LILESS N.<br>Mart C 6/24111100 LILESS N.<br>Mart C 6/24111100 LILESS N.<br>Mart C 6/2411100 LILESS N.<br>Mart C 6/2411100 LILESS N.                                                                                                    | N FILE                                                                                                    | Y (UMP) 15. C<br>QUA<br>2E 176.<br>T76.<br>CCC)<br>Mate A-L 30 service<br>AL 30 service<br>CCC)<br>AL C. L<br>C. PTO-ECC<br>SCC<br>B. PRO-ECC<br>PTM-ECC<br>SCC<br>90698<br>90744                                                                                                    | DATU<br>THER DATE<br>L<br>NPI 1234:<br>100382<br>URES. SERVIV<br>URES. SERVICE<br>24                                                                                                    | 4E) ICC<br>                                                                                                    | 2014<br>DD<br>D. VO2<br>H. L<br>L<br>DPPLIES<br>IR                                                                                                    | VY<br>E89<br>Diddinosis<br>Pointer<br>A<br>B<br>C                                                                                                    | SIGNED_<br>16. DATES PAT<br>FROM<br>18. HOSPY AMA<br>FROM<br>20. OUTSIDE L<br>22. PRIOR AUT<br>23. PRIOR AUT<br>5. CHARGE<br>24. 12<br>12<br>117                                                                                                    | SIGN<br>IENT UN<br>ATION I<br>BB7<br>I<br>NON<br>HOPIZA                                                                                                    | ATUF<br>HABLE T<br>DATES I<br>DATES I<br>D                                                                                                    | ORIGINA<br>JMBER                                                                                                    | TO<br>TO<br>TO<br>TO<br>S CHAI                                                                                                    | RENT QUE<br>INFLORE TE<br>INFLORE TE<br>INFLORE<br>INFLORE TE<br>INFLORE TE                                                                                                    | 2019410<br>ERVICES<br>2019<br>2010ER ID<br>2010ER ID<br>2018                                                                                                    | Y<br>Y      |
| Series Subject VIEL CONTROL CONTROL         None of the series of the series of th                                                                                                    | N FILE UNITY, or PREGNANC UNITY, or PREGNANC ON (Designated by NUI NESS OR NULIPY Ret V053 2014 22 2014 22 2014 22 2014 22 2014 22                                                                                                    | Y (LMP)         15. C           QUA         QUA           ZE         17.           TTD.         TTD.           CC)         CC           Mate A-L to servin         C. LL           C. PROCEC         CPTIMOPC           90698         900744           90670         90680                                                                                                    | DATE<br>THER DATE<br>I I I I I I I I I I I I I I I I I I I                                                                                                     | 46) ICC<br>                                                                                                    | 2014                                                                                                    | WY                                                                                                    | SIGNED_<br>16. DATES PAT<br>FROM MAX<br>FROM 400<br>20. OUTSIDE L<br>22. EESUMMISS<br>23. PRIOR AUT<br>F.<br>S CHARGE:<br>24. 122<br>117<br>700                                                                                                    | SIGN<br>IENT UN<br>ATTORN I<br>BB7<br>I<br>BB7<br>I<br>BB7<br>I<br>BB7<br>I<br>BB7<br>I<br>BB7<br>I<br>BB7<br>I<br>B<br>B<br>1<br>B<br>1<br>B<br>1<br>B<br>1<br>B<br>1<br>B<br>1<br>B<br>1<br>B<br>1<br>B<br>1                                                                                                    | ATUF<br>HABLE T<br>DATES F<br>DATES F<br>D                                                                                                    | REONITION                                                                                                    | TO<br>TO<br>TO<br>TO<br>S CHAI                                                                                                    | RENT QU<br>PRENT S<br>PRENT S<br>PRE                                                                                                    | ENDERING<br>WIDER ID<br>24.j<br>2718                                                                                                    | ¥           |
| Series Subject         Series Subject         Series Subject           Mart Cognetized         Series Subject         Series Subject           Mart Cognetized         Series Subject         Series Subject           Mart Cognetized         Series Subject         Series Subject           Mart Cognetized         Series Subject         Series Subject           Mart Cognetized         Series Subject         Series Subject           Mart Cognetized         Series Subject         Series Subject           Mart Cognetized         Series Subject         Series Subject           Mart Cognetized         Series Series                                                                                                    | N.FILE           WIPY, or PRECINANC           GR OR OTHER BOURCE           CNIC Designated by MU           NESS OR AUARY Red           VY           VSS           2014           22           2014           22           2014           22           2014           22           2014           22           2014           22           2014           22           2014           22                                                                                                    | Y (LMP) 15. C<br>2E 172.<br>172.<br>CC)<br>172.<br>L L<br>0. PROCE<br>90698<br>90744<br>90670<br>D                                                                                                    | DATH<br>THER DATE<br>1<br>1234:<br>1234:<br>1 |                                                                                                    | 2014                                                                                                    | R89<br>E<br>DMGNOSIS<br>POINTER<br>A<br>B<br>C<br>D                                                                                                    | SIGNED_<br>16. DATES PAT<br>FROM<br>18. HOSPITALIZ<br>18. HOSPITALIZ<br>18. HOSPITALIZ<br>18. HOSPITALIZ<br>10. USIDE LI<br>18. HOSPITALIZ<br>18. HOSPITALIZ<br>11. HOSPITALIZ<br>11. HOSPITALIZ<br>12. HOSPITALIZ<br>13. HOSPITALIZ<br>14. HOSPITALIZ<br>14. HOSPITALIZ<br>14. HOSPITALIZ<br>15. HOSPITALIZ<br>15. HOSPITALIZ<br>16. HOSPITALIZ<br>17. HOSPITALIZ<br>17. HOSPITALIZ<br>1                                                                                                    | SIGN<br>IENT UN<br>ATTON<br>NB7<br>ION<br>HORIZA                                                                                                    | ATUF<br>HARLET<br>DATEST<br>VICTOR NU<br>KO<br>CR<br>CAYS<br>OR<br>OR<br>OR<br>OR<br>OR<br>TION NU<br>NITS                                                                                                    | REONII                                                                                                    | TO UN N CON N CON  | RENT QU<br>RENT S<br>RENT S<br>RENT S<br>RENT S<br>RENT S<br>RENT S<br>RENT S<br>RENT QU<br>RENT S<br>RENT QU<br>RENT S<br>RENT QU<br>RENT S<br>RENT QU<br>RENT S<br>RENT S<br>R                                                                                                    | сиратор<br>етилсея<br>постраност<br>страност<br>страностраност<br>страностраностран                                                                                                    | ¥           |
| Senters         SigNATURE, DV           Applit         C 6_2-04110000           Amale         C # Fairboards Amountain Amountain Amoun                                                                                                    | N.FILE           UNITY, or PREDIMANCE           OR ON OTHER SOURCE           NESS OR NULLIVY, THE SOURCE           UNITY, or PREDIMANCE           UNITY, or PREDIMANCE           UNITY, or PREDMANCE           UNITY, or PREDMANCE           UNITY, or PREDMANCE           UNITY, or PREDMANCE      <                                                                                                    | У (LMP) 15. С<br>ОДА<br>SE 173.<br>CC)<br>110. L<br>K L<br>C. L<br>C. L                                                                  | DATE<br>THER DATE<br>ITHER DATE<br>ITHER DATE<br>ITHER DATE<br>ITHER DATE<br>INPI 1234:<br>INPI 1234:<br>INPI 12                                                                                                    | E 7/30/2<br>MM<br>4E) ICCE<br>567891<br>MODIFIE<br>MODIFIE<br>E MOD                                                                                                    | 2014                                                                                                    | E<br>DMGNOSIS<br>POINTER<br>A<br>B<br>C<br>D                                                                                                    | SIGNED_<br>16. DATES PAT<br>FROM<br>18. HOSPITUSE L<br>FROM AUX<br>20. OUTSIDE L<br>22. PEDEMINISE<br>23. PRIOR AUT<br>F.<br>S CHARGE<br>24. 122<br>117<br>70                                                                                                    | SIGN<br>IENT UP<br>ATTONI<br>NB7<br>SION<br>HORIZA                                                                                                    | ATUF<br>HARLET<br>DATES<br>NOTES<br>THOM NU<br>CONTEST<br>NOTES<br>NOTEST<br>OR<br>OR<br>OR<br>OR<br>OR<br>OR<br>OR<br>OR<br>OR<br>OR<br>THOM NU                                                                                                    | REONIA<br>WORKI<br>VELATED<br>ORIGINA<br>UNBER                                                                                                    | TO UN<br>TO UN<br>TO S CHAI<br>L REF.                                                                                                    | RENT QU<br>ND.<br>RENT 5<br>ND.<br>RENT 5<br>ND.<br>RENT 5<br>RENT 5<br>RENT 6<br>RENT 6<br>RENT 6<br>RENT 6<br>RENT 6<br>RENT 6<br>RENT 6<br>RENT 6<br>RENT 6<br>RENT 5<br>RENT 6<br>RENT 5<br>RENT 5                                                                                                    | сиратор<br>еписек<br>списек<br>спис                                                                                                    | ¥           |
| Series Substructure Cov<br>Mart Cognetion Foront<br>Mart Cognetion Foront<br>Mart Cognetion Forot                                                                                                    | VFILE         UNITY of PECONANC           LIN OF OTHER SCURC         ER OR OTHER SCURC           ON Cleargende by MO.         Constant of the Constant of the Constant o                                                                                                    | Y (LMP) 15. C<br>2E 172.<br>172.<br>CC)<br>172.<br>CC)<br>173.<br>CC)<br>173.<br>CC)<br>173.<br>CC)<br>173.<br>CC)<br>173.<br>CC)<br>173.<br>CC)<br>173.<br>CC)<br>173.<br>CC)<br>173.<br>CC)<br>173.<br>CC)<br>174.<br>175.<br>CC)<br>175.<br>CC)<br>175 | DATE<br>THER DATE<br>I 1234:<br>NPI 1234:<br>NPI                                                                                                    |                                                                                                    | Do ind 9 ind 9 ind | PRICING                                                                                                    | SIGNED<br>16. DATES MY<br>FROM<br>18. ROSPITUDE<br>FROM<br>20. OUTSON<br>20. OUTSON<br>FROM<br>22. RESUMMES<br>23. PHIOR AUT<br>F.<br>S. CHARGEN<br>24.<br>12<br>117<br>70<br>GRID                                                                                                    | SIGN<br>IENT IN<br>INT IN<br>INA | ATUF<br>IARLE T<br>INDATES R<br>INDATES R<br>IN                                                                                                    | CORIGINA<br>ORIGINA<br>ORIGINA<br>IN<br>IN<br>IN<br>IN<br>IN<br>IN<br>IN<br>IN<br>IN<br>IN                                                                                                    | TO CUN<br>TO CUN<br>TO CUN<br>TO CUN<br>S CHAI<br>E REF.                                                                                                    | RENT OF<br>10 10 10 10 10 10 10 10 10 10 10 10 10 1                                                                                                    | 224j                                                                                                    | ¥<br>*      |
| Service SignALTURE, DO LA Construction of the construction of the construction of the                                                                                                    | NFILE           UUIV, or PREDINANC           OR OR OTHER SOURCE           NESS OR NULLYY           NESS OR NULLYY           VOS3           2'           2014           22           2014           22           2014           22                                                                                                    | Y (LMP) 15. C<br>26 172<br>175<br>CC)<br>Mate A-L to service<br>Mate A-L to service<br>CC)<br>1 c. L<br>C L<br>C D<br>POPCHA<br>90698<br>90744<br>90670<br>90680<br>D                                                                                                    | DATE<br>THER DATE<br>ITHER DATE                                                                                                    |                                                                                                    | 2014                                                                                                    | R9<br>E<br>DMAGNOSIS<br>POINTER<br>A<br>B<br>C<br>D<br>PRICING                                                                                                    | SIGNED<br>16. DATES PAT<br>FROM<br>18. MOSPITUDE<br>19. MOSPITUDE<br>20. OUTSIDE L<br>20. OUTSIDE L<br>22. PEIOR AUT<br>F.<br>5 CHAPGE<br>23. PRIOR AUT<br>F.<br>5 CHAPGE<br>24.<br>12<br>117<br>70<br>GRID                                                                                                    | SIGN<br>IENT IN<br>DE<br>ATTONI<br>HORIZA<br>HORIZA<br>62<br>10<br>83<br>36                                                                                                    | ATUF<br>MARLET<br>NO<br>NO<br>NO<br>NO<br>NO<br>NO<br>NO<br>NO<br>NO<br>NO<br>NO<br>NO<br>NO                                                                                                    | CRIGINA<br>ORIGINA<br>UNRER<br>UNRER<br>UNRER<br>UNRER<br>UNRER<br>UNRER<br>UNRER                                                                                                    | ILE<br>N CUN<br>TO<br>TO CUN<br>TO<br>S CHAI<br>L REF.                                                                                                    | RENT QU<br>AND AND AND AND AND AND AND AND AND AND                                                                                                    | 2019ATIQ<br>ENDERINGES<br>ENDERING<br>241<br>2718<br>22718<br>22718                                                                                                    | Y<br>       |
| Series 3(SAN-TUPE, CO X, SAN 2004)<br>Series 3(SAN 2004, CO X, SAN 2004)<br>Series 3(SAN 2004, CO X, SAN 2                                                                                                    | VFILE         UNITY of PECINANC           LIN OF OTHER SOURCE         EXEMPTION           CON Cleargender by MAD         ANESCON Cleargender by MAD           VESS OF NULLYY Field         VOS3           VOS3         22           2014         22           2014         22           2014         22           2014         22           SEE:         WWM           SSSN ENV         NER ON Cleargender by MAD                                                                                                    | Y (LMP) 15. C<br>2E 17a<br>17b<br>CCC)<br>CCC)<br>CCC<br>CCC<br>CCC<br>CCC<br>CCC                                                                                                    | DATE<br>THER DATE<br>INPI 1234:<br>as ins below (2-<br>70382<br>URRES. SERVICE<br>1 drussual Circuits<br>2 dr<br>0 NOT US<br>CINE.ORC<br>CIONT NO.                                                                                                    | E 7130/2<br>MM<br>567891<br>4E) KCC<br>CERS.OR 51<br>MODIFIE<br>E MOD                                                                                                    | 2014                                                                                                    | B<br>B<br>C<br>D<br>PRICING<br>GNMENT7                                                                                                    | SIGNED           16. DATES MY           PROM           18. ROSPITAL           PROM           20. OUTSIDE           22. REOLEMASE           23. PRIOR AUT           F.           SCHARGE           24.           12           1177           70           GRID           28. TOTAL CHAR.                                                                                                    | SIGN<br>IENTIUM<br>ATION<br>BON<br>HORIZA<br>62<br>10<br>83<br>83<br>83                                                                                                    | ATUF<br>MARLE T<br>MATEST<br>MATEST<br>MAT | CORIGINA<br>ORIGINA<br>OR                                                                                                    | ILE<br>N CUR<br>TO<br>TO CUN<br>TO<br>S CHAI<br>L REF.                                                                                                    | RENT OU<br>M _ D<br>PREST 2<br>VGES<br>NO.<br>NO.<br>REPRINT<br>COMPARIANCE<br>COMPARIANCE                                                                                                    | сиратор<br>нисеку<br>нисеку<br>нисеку<br>нисеку<br>исеки<br>секисеку<br>исеки<br>исеку<br>исеку                                                                                                    | Y<br>Y      |
| Serio SignATURE CO<br>Mart of Cyclemity Lucies in<br>Mart of Cyclemity Lucies in<br>Mart of Cyclemity Lucies in<br>Mart of Cyclemity Lucies in<br>Mart of Cyclemity Lucies in<br>Accordiate Local Minimum Arrived in<br>Lucies Construction and Arrived In<br>Mart of Cyclemit Arrived In<br>Mart of Cyclemit Arrived In<br>Mart of Cy                                                                                                    | N.FILE           UP, or PRECINANC           ER OR OTHER SOLUCION           NESS OR NULWER VIEW           VIDAUGUES OR NULWER VIEW           VIDAUGUES OR NULWER VIEW           SEEE: WWW           VIDAUGUES OR VIEW                                                                                                    | Y (LMP)         15. C           Y (LMP)         15. C           ZE         178. C           IT         176. C           CC)         I           L         L           L         L           L         C           L         C           L         S           D         PATIENTS AN                                                                                                    | DATE<br>THER DATE                                                                                                    | 4E) ICC 960                                                                                                    | Dirad 9 international Parameters                                                                                                    | B9<br>DIAGMOUS<br>POINTER<br>A<br>B<br>C<br>D<br>PRICING<br>GRIMBINT7<br>NO                                                                                                    | SIGNED<br>16. DATES PAT<br>PROM<br>18. ROSPITALDA<br>FROM<br>20. OUTSIDE 12.<br>22. EESUBANSS<br>23. PRIOR AUT<br>23. PRIOR AUT<br>12.<br>117.<br>70.<br>GRID<br>28. TOTAL CHAR.                                                                                                    | SIGN<br>ATION I<br>BP7<br>BP7<br>BP7<br>BP7<br>BP7<br>BP7<br>BP7<br>BP7<br>BP7<br>BP7                                                                                                    | ATUF                                                                                                    | CORIGINA<br>ORIGINA<br>UNBER<br>UNBER<br>UNBER<br>UNBER<br>UNBER                                                                                                    | ILE<br>N CUR<br>TO<br>TO<br>TO<br>S CHAI<br>L REF.                                                                                                    | RENT OU<br>M - D<br>M - D<br>M - | 20194100<br>101101000<br>101101000<br>101101000<br>101101000<br>101101000<br>101101000<br>101101000<br>101101000<br>101101000<br>101101000<br>101101000<br>101101000<br>101101000<br>101101000<br>101101000<br>101101000<br>101101000<br>101101000<br>101101000<br>101101000<br>101101000<br>10110000<br>1011000<br>1011000<br>10110000<br>1011000<br>1011000<br>101000<br>1010000<br>1010000<br>1010000<br>1010000<br>1010000<br>1010000<br>1010000<br>1010000<br>10100000<br>10100000000                                                                                                    | Y<br>Y      |
| Serio 3 SignATURE CO 14 Series 1 Series 1 Series                                                                                                    | N FILE<br>HIP OF PERCINANC<br>LIP OF OTTATES OCCUP<br>EN CONCEPTION OF OTTATES OCCUP<br>ON CONCEPTION OF OTTATES OCCUP<br>NESS OF INJUNY THE<br>LUCIS OF INJUNY THE<br>LUCIS OF INTUTE<br>LUCIS OF INTUTE<br>LUCIS OF INTUTE<br>L | Y (LMP)         15. C           QLMP)         15. C           QLMP)         15. C           QLMP)         170. C           CC)         TTO.           Mate A-L 30 service         170. C           CC)         C           L         C. L <sup>1</sup> S. CPT/NCPC         90698           907744         90670           90680         D           D         POR0610           BA18522         Service Transfer           Service Transfer         Service Transfer                                                                                                    | DATE<br>THER DATE<br>INPI 1234:<br>10 Ins below (2)<br>10382<br>10085. SERVIN<br>106,0001 CPC<br>24<br>0 NOT US<br>CINE ORC<br>COUNT NO.<br>21/17 LOCATE                                                                                                    | E 7/30/2<br>M<br>5567891<br>40) KCC<br>CES, OR 55<br>CES, OR 55 |                                                                                                    | HE9<br>DIAGNOSIS<br>PONTER<br>A<br>B<br>C<br>C<br>PRICING<br>GRIMENT<br>NO                                                                                                    | SIGNED     16. DATES PAT     FROM     18. HOSPITAL     FROM     20. OUTSIDE 18. HOSPITAL     FROM     22. DECOURTING     23. PRIOR AUT     5. OMARGE     24.1     12     117     70     GRID     28. TOTAL CHA     S                                                                                                    | SIGN<br>IENT_UA<br>ATION I<br>DO<br>ATION I<br>DO<br>ATION I<br>ATION I<br>ATIONI ATIONI                                                                                                    | ATUF<br>MABLE 7<br>MABLE 7<br>MATESH<br>MATESH<br>MA | CRIGINA<br>ORIGINA<br>UNICATED<br>ORIGINA<br>UNICATED<br>ORIGINA<br>UNICATE                                                                                                    | TO CURN<br>TO TO<br>TO CURN<br>TO S CHAI<br>L REF.                                                                                                    | RENT OD<br>ARENT S<br>ARENT S<br>ARE                                                                                                    | 20194100<br>1019101000<br>1019101000<br>10191000<br>10191000<br>10191000<br>10191000<br>10191000<br>10191000<br>10191000<br>10191000<br>10191000<br>10191000<br>10191000<br>10191000<br>10191000<br>10191000<br>10191000<br>10191000<br>10191000<br>10191000<br>1019100<br>1019100<br>1019100<br>101900<br>101900<br>101900<br>101900<br>101900<br>101900<br>101900<br>101900<br>101900<br>101900<br>101900<br>101900<br>101900<br>101900<br>101900<br>101900<br>101900<br>100000000                                                                                                    | Y           |
| BIOLOG SIGNATURE CO VALUES N.     ANY C GLOWING ULLESS N.     ANY C GLOWING ULLES                                                                                                    | N.FILE         N.FILE           En OF OTHER DANKE         En OF OTHER DANKE           En OF OTHER DANKE         EN OF OTHER DANKE           NESS OF RULEY         IN           VOS3         2           1014         22           2014         22           2014         22           2014         22           2014         22           2014         22           2014         22           2014         22           2014         22           2014         22           2014         22           2014         22           2014         22           2014         22           2014         22           21         21           22         21           23         24                                                                                                    | TY (LMP)         15. 6           2E         178.           3CC         178.           CC)         178.           ALL 50 BRING         178.           CC)         178.           ALL 50 BRING         178.           CC)         178.           ALL 50 BRING         178.           CC)         10.           ALL 50 BRING         10.           CC)         10.           ALL 50 BRING         10.           CC)         90698           90744         90670           90680         D           W.WAVACC         0.           ALSS32         2.           SERVICE FRANCE         2.                                                                                                    | DATU<br>THER DATE                                                                                                    | E 7/30/2<br>MM<br>5567891<br>4E) KCC<br>CCES, OR 51<br>MODIFIE<br>CCES, OR 51<br>CCES, OR 51<br>CCE                        | DD IIII DD IIIIIIIIIIIIIIIIIIIIIIIIIII                                                                                                    | PARIADOSIS<br>POINTER<br>A<br>B<br>C<br>D<br>PRICING<br>C<br>D<br>PRICING<br>C<br>C<br>C<br>C<br>C<br>C<br>C<br>C<br>C<br>C<br>C<br>C<br>D<br>C<br>C<br>D<br>C<br>C<br>C<br>D<br>C<br>C<br>C<br>D<br>C                                           | SIGNED                                                                                                    | SIGN<br>IENT UA<br>ATTOM<br>IENT UA<br>ATTOM<br>IENT UA<br>IENT UA<br>I                                                                                                    | ATUE T<br>ANDET T<br>OATES (<br>DATES (<br>DATES (                                                                                                    | CORIGINAL<br>ORIGINAL<br>INSER<br>H IN<br>NE<br>NE<br>NE<br>NE<br>NE<br>NE<br>NE<br>NE<br>NE                                                                                                    |                                                                                                    | RENT OD<br>NO.<br>RENT 6<br>RENT 6                                                                                                    | 221040100<br>EINOCES<br>ENOCENDO<br>22718<br>22718<br>22718<br>22718<br>22718<br>22718<br>22718                                                                                                    | Y<br>Y      |
|                                                                                                    | NEILE         VIELUARY         OFFICIANCE           LIP OF OFFICIANCE         OFFICIANCE         OFFICIANCE           LIP OF OFFICIANCE         OFFICIANCE         OFFICIANCE           CON Chargement by NAI         OFFICIANCE         OFFICIANCE           LIP OFFICIANCE         OFFICIANCE         OFFICIANCE           VIELS OFFICIANCE         OFFICIANCE         OFFICIANCE           2014         22         OFFICIANCE         OFFICIANCE           2014         22         OFFICIANCE         OFFICIANCE           SEEE:         VYM         OFFICIANCE         OFFICIANCE           DEPARTOR         SEEE:         VYM         OFFICIANCE           DEPARTOR         OFFICIANCE         OFFICIANCE         OFFICIANCE                                                                                                    | Y (LMP)         15. G           QLMP)         15. G           QLMP)         15. G           QL         172.           CC)         172.           Mate A-L 30 service         172.           CC)         0. L           L         c. L           L         c. L           L         c. L           L         c. Photocet           Q0698         90744           90660         D           D         906600           D         848532           XAMPLE FA         XAMPLE FA           XAMPLE FA         XAMPLE FA           XAMPLE FA         XAMPLE FA           YULTHAW         YULTHAW                                                                                                    | DATE<br>THER DATE<br>INPI 1234                                                                                                    |                                                                                                    | 2014                                                                                                    | VY<br>B89<br>DAGNOS<br>A<br>B<br>C<br>C<br>D<br>PRICING<br>C<br>C<br>C<br>C<br>C<br>C<br>C<br>D<br>D<br>C<br>C<br>C<br>D<br>D<br>C<br>C<br>C<br>D<br>D<br>C<br>C<br>C<br>D<br>D<br>C<br>C<br>C<br>C<br>C<br>C<br>C<br>C<br>C<br>C<br>C<br>C<br>C | SIGNED_<br>TE CATES PAT<br>FROM<br>FROM<br>F | SIGN<br>IENTUM<br>ATION<br>ATION<br>ATION<br>I<br>ATION<br>ATIONA                                                                                                    | ATUF<br>ABLE T<br>ABLE T<br>ABLE | CORIGINA<br>ORIGINA<br>INDER<br>H<br>N<br>N<br>N<br>N<br>N<br>N<br>N<br>N<br>N<br>N<br>N<br>N<br>N                                                                                                    | ILE           N CUR,           TO           TO           TO           TO           SCHAIL           REF.           AL           PI           PI      <                                                                                                    | RENT OD<br>SPENT &<br>SPENT &<br>SPE                                                                                                    | CUPATION<br>ENDERINGES<br>ENDERINGES<br>ENDERINGES<br>ENDERINGES<br>ENDERINGES<br>ENDERINGES<br>ENDERINGES<br>ENDERING<br>ENDERINGES<br>ENDERINGES                                                                                                    | Y<br>Y      |
| Series SIGNATURE CD 2014<br>Marco C SCANNER CONTRACTOR SALES AND AND AND AND AND AND AND AND AND AND                                                                                                    | NEILE         VICUUMY of RECOMMC.           En on other source         En on other source           CNI Changeland by NGD         En other source           VOS3         2           VICUUMY of RECOMMENT         En other source           VICUUMY of RECOMMENT         En other source           VICUUMY of RECOMMENT         En other source           VICUUMY of RECOMMENT         En other source           VICUUMY of RECOMMENT         En other source           Source         En other source           Source         En other source           Source         En other source           Source         En other source           Source         En other source           Source         En other source           Source         En other source           Source         En other source           Source         En other source           Source         En other source                                                                                                    | 27 (LMP)         15. C           28         37. A           26         37. A           30         77. C           40         77. C           40         77. C           40         90. PPO0E9           90698         90744           906980         90744           906980         90           4         90670           9041E075 A           8         PATIENTS A           9         2           9         2           9         2           9         2           9         2           9         9           9         9           9         9           9         9           9         9           9         9           9         9           9         9           9         9           9         9           9         9           9         9           9         9           9         9           9         9           9         9           9                                                                                                    | DATUTER DATE<br>THER DATE<br>THER DATE<br>THER DATE<br>THE DATE DATE<br>THE DATE DATE<br>THE DATE DATE<br>THE DATE DATE<br>THE DATE DATE<br>THE DATE<br>THE                                                                                                    | AE) CCES, OR 55<br>CCES, OR 55<br>C                            | 2014                                                                                                    | Ponten<br>A<br>B<br>C<br>D<br>PRICING<br>C<br>D<br>PRICING<br>C<br>C<br>C<br>C<br>C<br>C<br>C<br>C<br>C<br>C<br>C<br>C<br>C<br>C<br>C<br>C<br>C<br>C<br>C                                                                                        | SIGNED           16         CATES PAT<br>FROM MAIL           18         NOSPITUD           10         NOSPITUD           20         OTES PAT<br>FROM           20         OTES PAT<br>FROM           20         OTES PAT<br>FROM           20         OTES PAT<br>FROM           20         OTES PAT<br>FROM           20         OTES PAT<br>FROM           21         PEROF           22         PEROF           23         PELING PR<br>VASHINGT           23         PELING PR<br>VASHINGT           24         TOTAL CHAR<br>S                                                                                                    | SIGN<br>IENT bb<br>ATTOR<br>IENT bb<br>ATTOR<br>IENT bb<br>ATTOR<br>IENT bb<br>ATTOR<br>IENT bb<br>IENT bb<br>IENT                                                                                                    | ATUF<br>ARBLE T<br>DATES I<br>THON NU<br>THON NU<br>UNTS<br>1<br>1<br>1<br>1<br>1<br>1<br>1<br>1<br>1<br>1<br>1<br>1<br>1<br>1<br>1<br>1<br>1<br>1<br>1                                                                                                    | CORIGINA<br>ORIGINA<br>INTER<br>INTER<br>I | ILE         N CUR, W           TO         TO           TO         TO           TO         S CHAIN           IL         REF.           IL         TO           IL         TO           IL<                                                                                                    | RENT Q<br>RENT Q<br>RENT Q                                                                                                    | 22194100<br>ENDERINGES<br>2245<br>22718<br>22718<br>22718<br>22718<br>22718<br>22718<br>22718                                                                                                    | Y<br>Y      |
| Series SigNATURE: CDV Novel of HST Novel of HST Nove                                                                                                    | N.FILE         E           BIP OF PREDANCU         E           BIP OF PREDANCU         E           BIP OF PREDANCU         E           COM Cleargenide by NUX         E           VOS 22         2           VOS 22         2           VOS 22         2           VOS 22         2           VOS 22         2           VOS 22         2           VOS 22         2           VOS 22         2           2014         22           2014         22           SPE ENT         E           SPE ENT         E           SPE ENT         E           SPE ENT         E           SPE ENT         E           SPE ENT         E           SPE ENT         E           SPE ENT         E           SPE ENT         E           SPE ENT         E           SPE ENT         E           SPE ENT         E           SPE ENT         E                                                                                                    | Y (LMP)         15. C           2E         17.           2C         17.           3C         17.           4.         17.           4.         17.           4.         17.           5.         17.           5.         17.           6.         17.           6.         17.           7.         17.           6.         17.           7.         17.           10.         17.           10.         17.           10.         17.           10.         17.           10.         17.           10.         17.           10.         17.           10.         17.           10.         17.           10.         17.           10.         17.           10.         17.           10.         17.           10.         17.           10.         17.           10.         17.           10.         17.           10.         17.           10.         17.           10.                                                                                                    | DATUTER DATE<br>THER DATE<br>THER DATE<br>THE DATE<br>THE DATE                                                                                                    | E 1/30/2<br>M<br>5567891<br>CES.OF SC<br>CES.OF SC<br>CES.OF                                                                                                    | 2014<br>DD 0<br>0. LV02<br>H L<br>L<br>UPPLES<br>IFIERS<br>ATEST<br>CONTACTOR                                                                                                    | VY<br>BB9<br>Decrease<br>A<br>B<br>C<br>C<br>D<br>PRICING<br>Greekstynr<br>No                                                                                                    | SIGNED_<br>16 CATES PAT<br>FROM<br>FROM<br>F | SIGN<br>IENT DB 10<br>ATTORE 00<br>IENT DB 10<br>IENT DB 10<br>I                                                                                                    | ATUF                                                                                                    | CRIGINA<br>ORIGINA<br>AMOUNT<br>PH S                                                                                                    | ILE         N CUR, W           TO         TO           TO         TO           TO         SCHAIL           I         I           I         I           I                                                                                                    | RENT QU<br>PRIME CONTRACTOR<br>NO.<br>REPRIME CONTRACTOR<br>REPRIME CONTRACTOR<br>REP                                                                                                    | J. S. S. S. S. S. S. S. S. S. S. S. S. S.                                                                                                    | V<br>V      |

Submit the Administration Claim Form with the DBA Form to the payer—not WVA. You have the option of filling out the Forms electronically (preferred) or by mail.

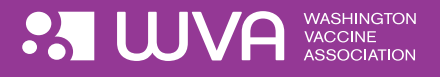

## **OPTION 2: ELECTRONIC**

#### STEP1

#### Fill out the DBA Form electronically

#### The Form must include:

- 1. Billing provider Federal Tax ID Number
- 2. Billing provider information
- 3. Patient account number
- 4. Signature of physician or supplier
- 5. Service facility location & facility NPI
- 6. Service line and date of service
- 7. CPT Code
- 8. Charges

#### STEP2

#### Submit Electronically

Submit the Administrative Claim Form and DBA Form to the payer (health plan, insurance company, or third-party administrator) via your company clearinghouse — not to the WVA.

Do not submit to WVA.

### **DENIED CLAIMS**

If the administrative claim is denied for incorrect demographic or eligibility information, please re-file the WVA claim with the corrections. The WVA relies on provider offices to ensure that any denied claims are re-filed correctly.

## **QUESTIONS?**

You can find answers to many questions on the "FAQs" page at **www.wavaccine.org**.

#### Note for first time electronic filers

The first time you use the electronic DBA process, please notify your claim clearinghouse that you intend to submit the electronic Form using the DBA process with WVA's name, Tax ID, and NPI.

#### **Important Numbers**

WVA National Provider Identifier (NPI): 1699092718

WVA Tax Identification Number (TIN): 27-2251833

|   | 837 Electronic Claim - Professional    | Electronic Claim - Professional |          |           |             |                          |  |  |  |  |
|---|----------------------------------------|---------------------------------|----------|-----------|-------------|--------------------------|--|--|--|--|
|   |                                        |                                 |          |           |             |                          |  |  |  |  |
|   |                                        |                                 |          |           |             |                          |  |  |  |  |
|   | X12N 827 Varsion 501041                | Loon                            | Segment/ | Qualifier | Qualifier   | Data for W/V/A DBA Broco |  |  |  |  |
|   | Claim - Field Description              | LOOP                            | Liement  | Quaimer   | Description | Data for WVA DBA Proce   |  |  |  |  |
|   |                                        |                                 |          |           |             |                          |  |  |  |  |
| 1 | Billing Provider                       |                                 |          |           |             |                          |  |  |  |  |
|   | Federal Tax ID Number (TIN)            | 2010AA                          | REF01    | EI        | for EIN     |                          |  |  |  |  |
|   |                                        | 204044                          | 05500    | SY        | for SSN     | 27.2254022               |  |  |  |  |
|   | IIN                                    | 2010AA                          | REF02    |           |             | 27-2251833               |  |  |  |  |
| 2 | Billing Provider Information           | 2010AA                          | NM101    | 85        |             |                          |  |  |  |  |
| 4 |                                        |                                 |          |           |             |                          |  |  |  |  |
|   | Billing Provider Entity Type           | 2010AA                          | NM102    | 2         |             |                          |  |  |  |  |
|   |                                        |                                 |          |           |             | Washington               |  |  |  |  |
|   | Billing Organizational Name            | 2010AA                          | NM103    |           |             | Vaccine Association      |  |  |  |  |
|   | Identification Code Type               | 2010AA                          | NM108    | XX        | NPI         |                          |  |  |  |  |
|   | National Provider Identifier (NPI)     | 2010AA                          | NM109    |           |             | 1699092718               |  |  |  |  |
|   | Billing Provider Address               | 2010AA                          | N3       |           |             | leave blank              |  |  |  |  |
|   | Billing Provider Address - Line 1      | 2010AA                          | N301     |           |             | Marketplace Tower PH-A   |  |  |  |  |
|   | Billing Provider Address - Line 2      | 2010AA                          | N302     |           |             | 2025 First Ave           |  |  |  |  |
|   | Billing Provider City, State, ZIP Code |                                 |          |           |             |                          |  |  |  |  |
|   | City                                   | 2010AA                          | N401     |           |             | Seattle                  |  |  |  |  |
|   | State                                  | 2010AA                          | N402     |           |             | WA                       |  |  |  |  |
|   | Zin Code                               | 201044                          | N403     |           |             | 981213125                |  |  |  |  |
|   | 210 0000                               | 2010/01                         | 14405    |           |             | 501215125                |  |  |  |  |
|   |                                        |                                 |          |           |             | Washington               |  |  |  |  |
|   | Pay-To Address Name                    | 2010AB                          | NM101    | 87        |             | Vaccine Association      |  |  |  |  |
|   | Pay-to Entity Type                     | 2010AB                          | NM102    | 2         |             |                          |  |  |  |  |
|   | r dy to Entity Type                    | 2010/10                         |          | 2         |             |                          |  |  |  |  |
|   | Pay-To Address                         | 2010AB                          | N3       |           |             |                          |  |  |  |  |
|   | Pay-To Address - Line 1                | 2010AB                          | N301     |           |             | PO Box 94002             |  |  |  |  |
|   | Pay-To Address - Line 2                | 2010AB                          | N302     |           |             | 10 00004002              |  |  |  |  |
|   | Pay-To City State 7IP Code             | 2010/10                         | N4       |           |             |                          |  |  |  |  |
|   | City                                   | 2010AB                          | N/01     |           |             | Seattle                  |  |  |  |  |
|   | State                                  | 2010AB                          | N402     |           |             | WA                       |  |  |  |  |
|   | Zin Code                               | 2010AB                          | N403     |           |             | 981249402                |  |  |  |  |
|   |                                        | 2010/10                         |          |           |             |                          |  |  |  |  |
| 2 | Patient Account Number                 | 2300                            | CLM01    |           |             |                          |  |  |  |  |
| J |                                        |                                 |          |           |             |                          |  |  |  |  |
|   | Total Charge                           | 2300                            | CLM02    |           |             | Total Charge Amount      |  |  |  |  |
|   | RenderingProviderName                  | 2310B                           | NM1      |           |             |                          |  |  |  |  |
| 4 | Rendering Provider Name                | 2310B                           | NM102    | 82        |             | Rendering                |  |  |  |  |
|   |                                        | 2310B                           | NM103    |           |             | Rendering Provider Name  |  |  |  |  |
|   |                                        |                                 |          |           |             |                          |  |  |  |  |
| F | Service Facility Location Information  | 2310C                           |          |           |             |                          |  |  |  |  |
| J | Service Facility Identifier            | 2310C                           | NM101    | 77        | Location    |                          |  |  |  |  |
|   |                                        |                                 |          |           |             | Office Address of        |  |  |  |  |
|   |                                        |                                 |          | FA        | Facility    | Service Facility         |  |  |  |  |
|   | Service Facility Type                  | 2310C                           | NM102    | 2         | ·           | •                        |  |  |  |  |
|   |                                        |                                 |          | -         |             |                          |  |  |  |  |
|   | Non-Person Name, or Person Last Name   | 2310C                           | NM103    |           |             |                          |  |  |  |  |
| 0 | Service Line, Service Date(s)          |                                 | DTP01    | 172       |             |                          |  |  |  |  |
| b | Service From - To Dates                | 2400                            | DTPO1    | 472       |             |                          |  |  |  |  |
|   | Service From - To Dates                | 2400                            | DTP02    | KD8       |             |                          |  |  |  |  |
|   | Formatas: CCYYMMDD-CCYYMMDD            | 2400                            | DTP03    |           |             |                          |  |  |  |  |
| _ | Drocoduros Convisos Currelies          |                                 | C) //1   |           |             |                          |  |  |  |  |
| 7 | Procedures, Services, Supplies         | 2400                            | SV1      |           |             |                          |  |  |  |  |
|   | Product/Service ID                     | 2400                            | SV101-1  | HC        |             |                          |  |  |  |  |
|   | Procedure - CPT/HCPCS Code             | 2400                            | SV101-2  |           |             |                          |  |  |  |  |
|   | Line How Charge Amount                 |                                 | 01/4.00  |           |             |                          |  |  |  |  |
| 8 | Line item \$ Charge Amount             | 2400                            | SV102    |           |             |                          |  |  |  |  |
|   |                                        |                                 |          |           |             |                          |  |  |  |  |

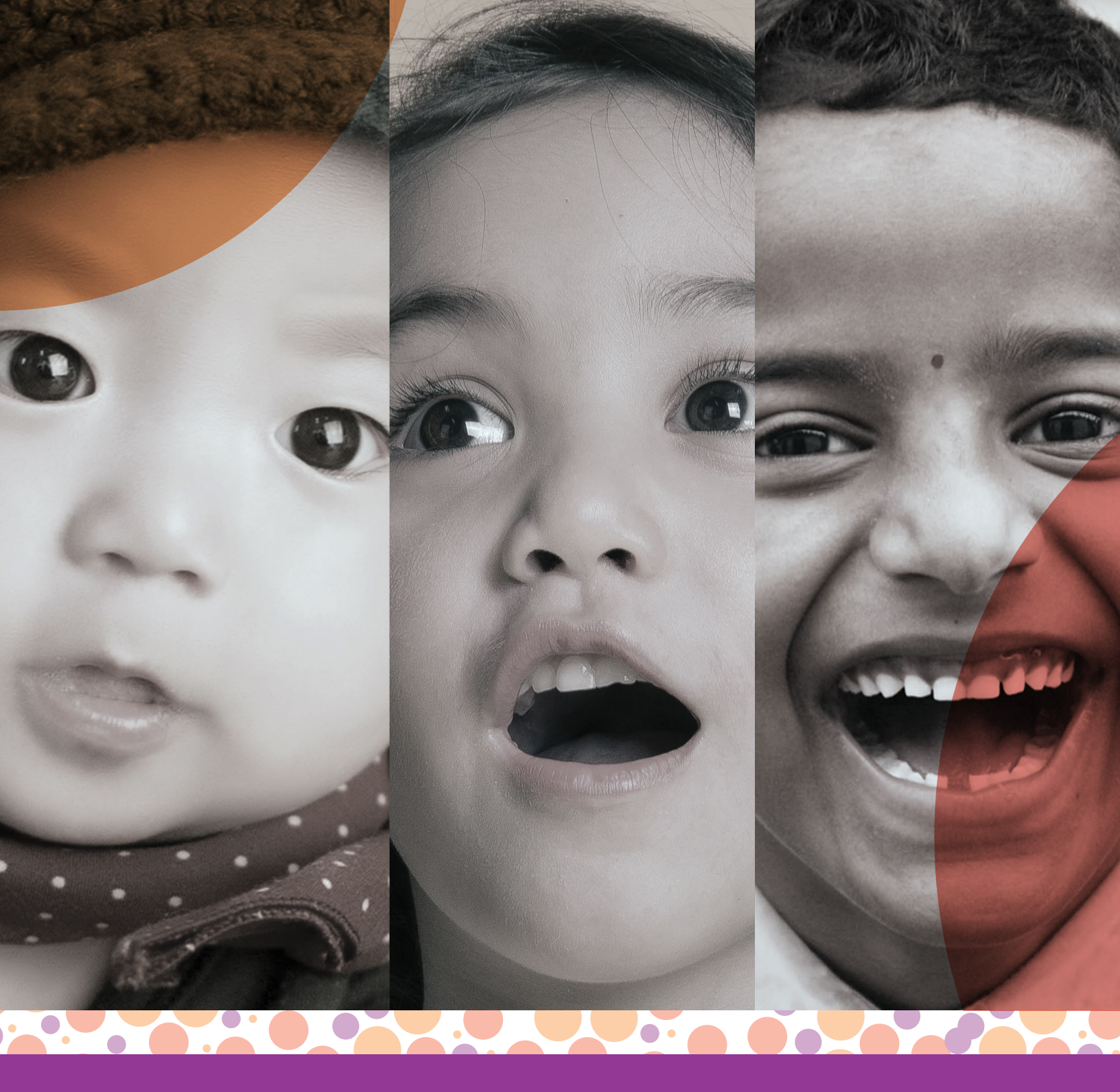

# You make the program work!

When you use the DBA process, it allows the WVA to collect the necessary assessments from insurance carriers and third party administrators.

With your help, Washington can continue to provide vaccines to protect all children in our state.

#### **Stay Connected**

For more information, visit **www.wavaccine.org** and sign up for email alerts.

info@wavaccine.org Ph. 888-928-2224 Fax. 888-928-2242